# UNIVERSITY of Mary

10 STEPS TO GETTING STARTED IN CANVAS FOR UMARY FACULTY Welcome to UMary Canvas:

What is Canvas?

A learning management system (LMS). A software application for the administration, documentation, tracking, reporting and delivery of electronic educational technology (also called e-learning) education courses or training programs.

Canvas is a way to simplify teaching and learning by connecting all the digital tools teachers use in one easy place.

The University of Mary has committed to using Canvas in **all** classes.

The University of Mary requires **Syllabus**, **Handouts**, **Assignments**, **Attendance** (2 weeks at least), and **Grades** to be available to students in Canvas.

1. How do I access UMary Canvas?

http://my.umary.edu Direct link: http://canvas.umary.edu

## 2. WHAT IS MY LOGIN?

Username = complete email address Password = UMary email password Problems with Login contact UMary Helpdesk 701-355-3711 7am=7pm Mon-Fri

## 3. WHERE ARE MY CLASSES?

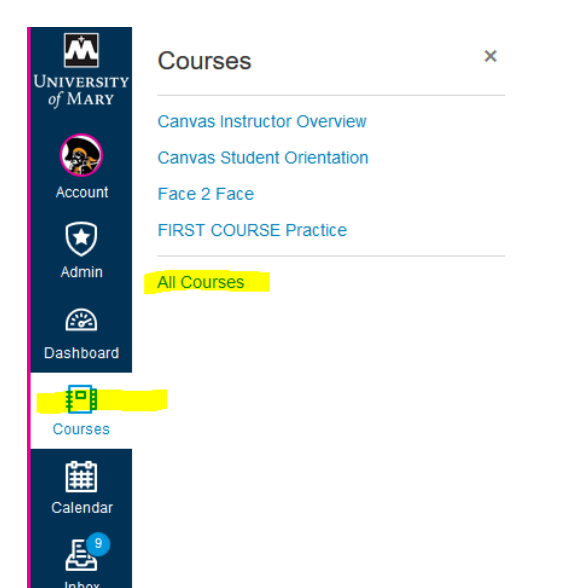

Click Courses link on left.

**Global Navigation Menu Guide** 

### 4. HOW DO I NAVIGATE MY COURSE SITE?

Single left-click any of the links on the left-hand Course menu (pictured here at right in Red) to navigate to various areas of a specific course site.

Using Course Navigation Menu guide

## Using the Course Home Page guide (See below)

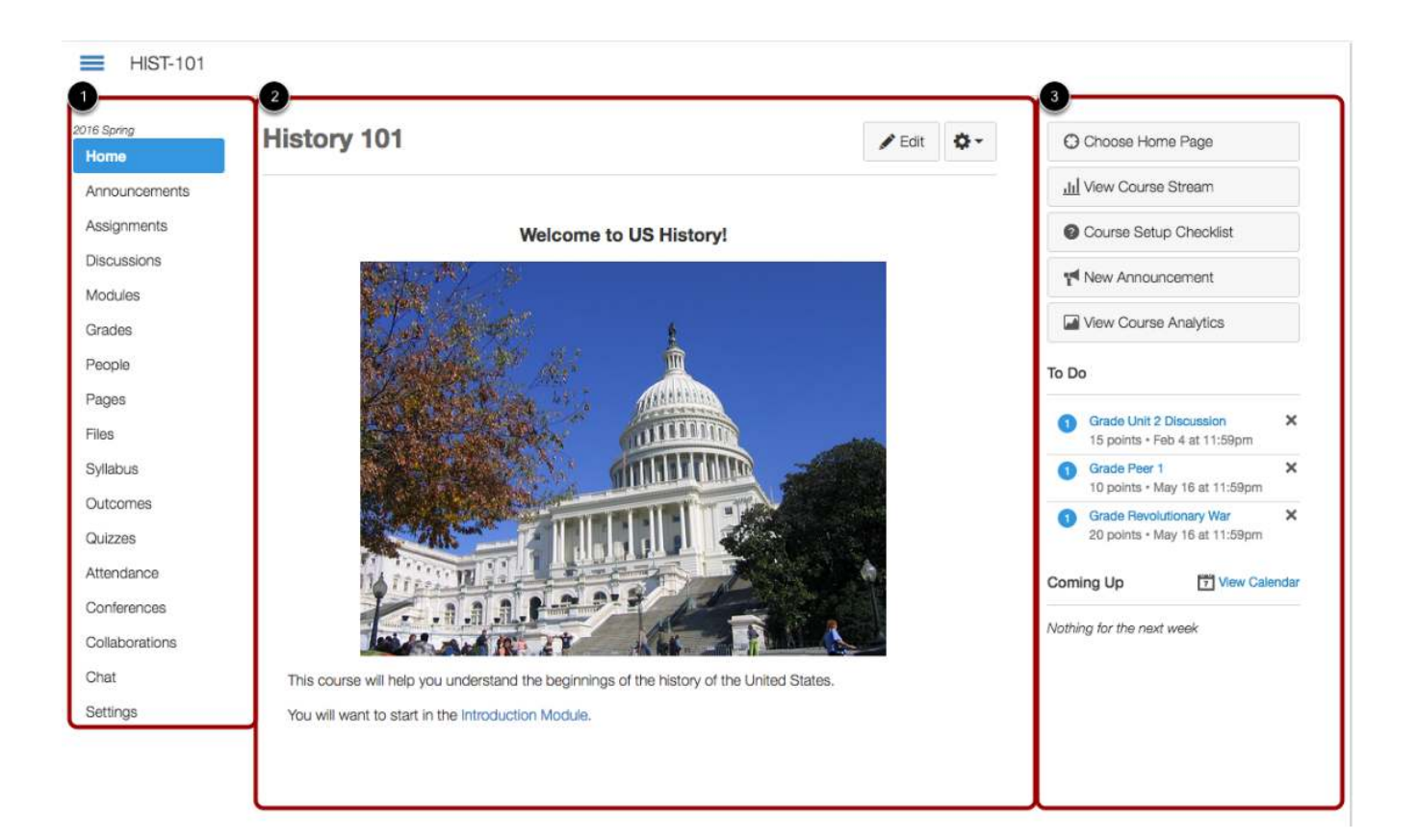

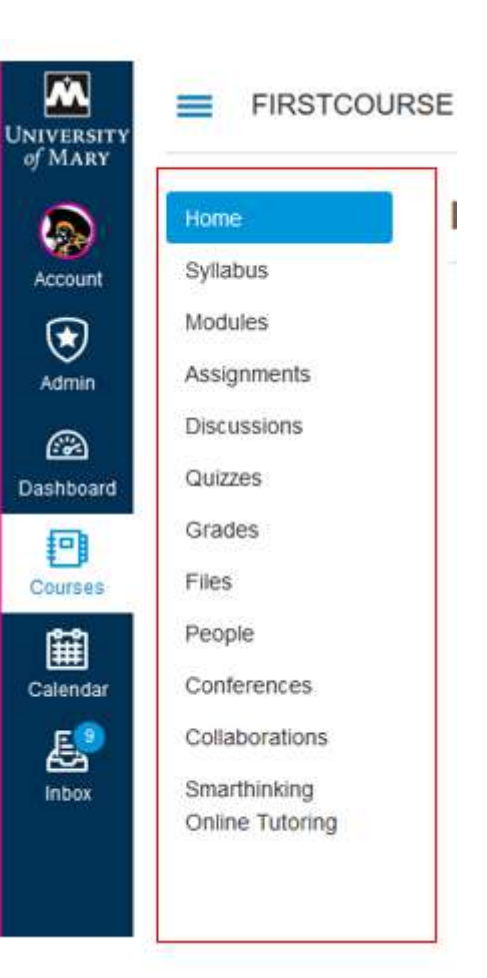

### 5. HOW DO I EDIT THE SYLLABUS DESCRIPTION IN MY COURSE?

### Note: Your Syllabus may already be added to your course.

Click Syllabus link on left navigation of page. Editing the Syllabus allows you to add text and link files, images, and other course content in your Syllabus Description. Click Edit in upper right corner of page.

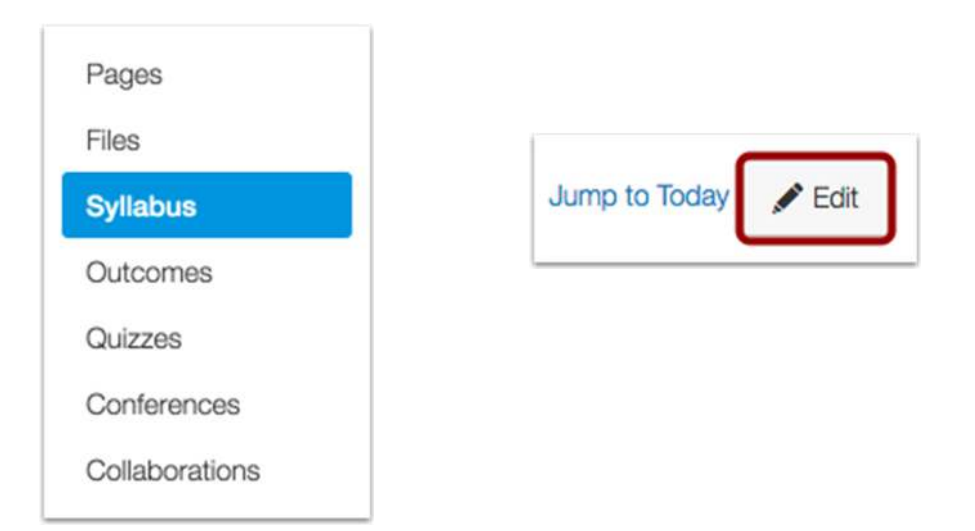

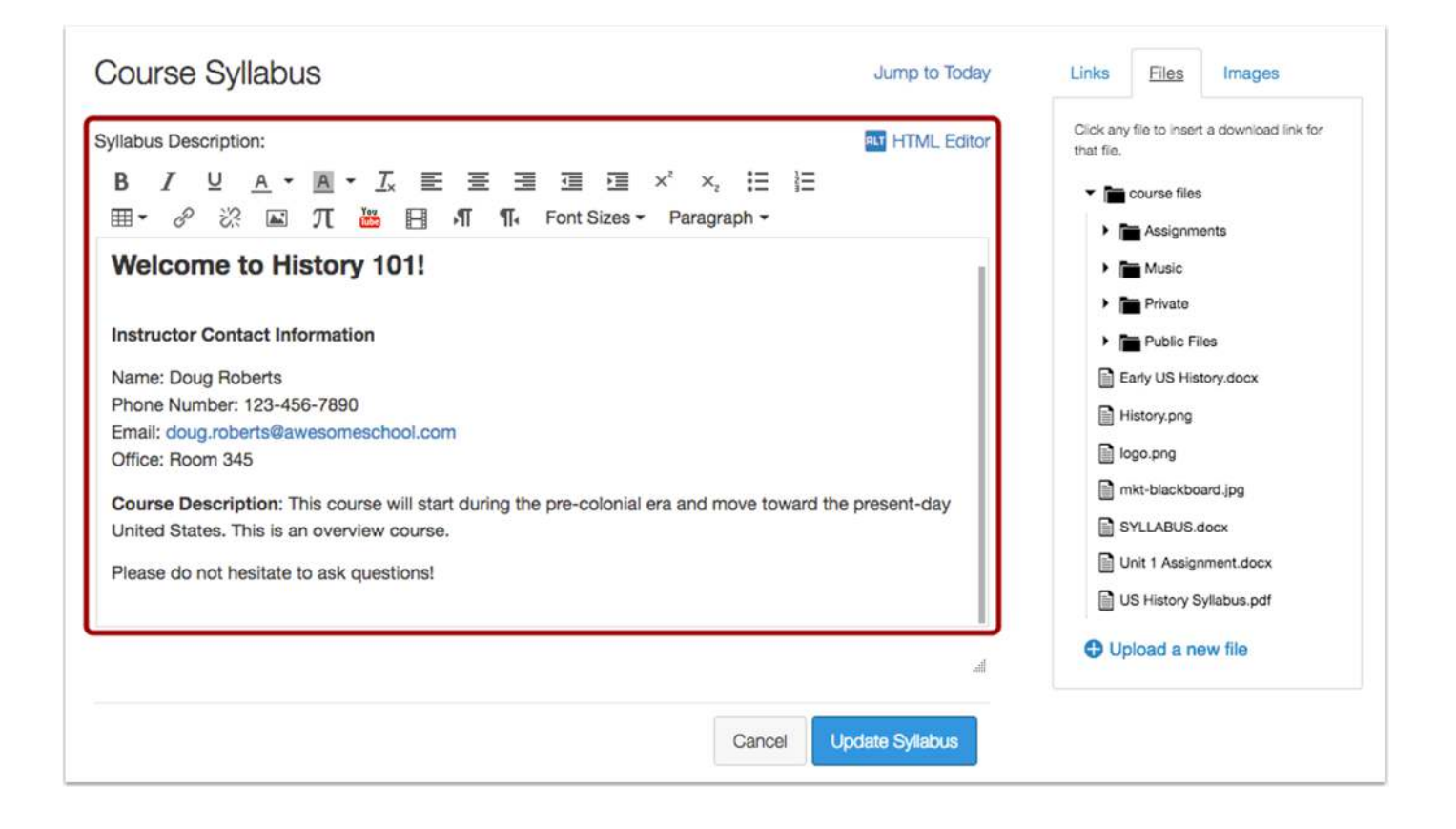

### 6. HOW DO I SET UP MY ASSIGNMENTS & GRADEBOOK?

A quirk of Canvas is that what shows up in "GRADES" is driven by what you setup in the course's "ASSIGNMENTS" area. -Click "Assignments" on the left hand course menu -Click the blue "+Assignment" button at the top right -Click the "Assignment Name" box and enter the Assignment's Name

Assignments Overview Video (7 min)

## Home Announcements Assignments Discussions Grades Syllabus Quizzes

#### Assignment Details guide

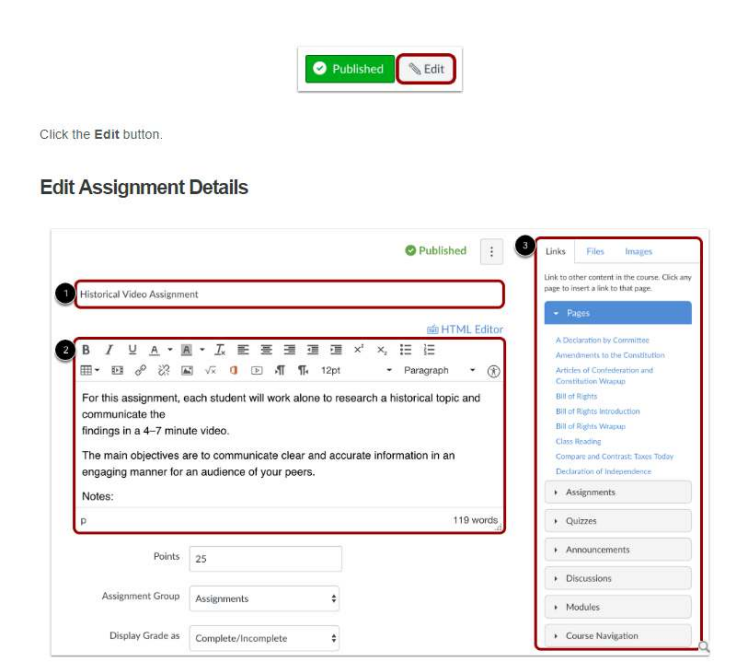

Type the assignment title in the Assignment Name field [1]. If you created your assignment as an assignment shell, this field will be populated for you, but you can change it if necessary.

Use the Rich Content Editor to add images, text, links, equations, or insert media [2]. Use the Content Selector in the Sidebar to link to or upload course resources, including files and images [3].

Note: The Rich Content Editor includes a word count display below the bottom right corner of the text box.

### 7. HOW DO I USE THE GRADEBOOK?

Gradebook guide

NEW Gradebook video (6 min)

After you have saved and published your assignments, you can then click "GRADES" on the left hand course menu and find all the grade columns you have entered for your assignments.

You can then click on any student's row in an assignment grade column and enter their score. You can then hit enter to record the score and move down to the next student for that assignment.

| Home                                    |
|-----------------------------------------|
| Announcements                           |
| Assignments                             |
| Discussions                             |
|                                         |
| Grades                                  |
| Grades<br>People                        |
| Grades<br>People<br>Outcomes            |
| Grades<br>People<br>Outcomes<br>Modules |

|   | Student Name                           | Secondary ID       | Assignment #1<br>Out of 10 |
|---|----------------------------------------|--------------------|----------------------------|
| ٢ | Emily Boone<br>Documentation Sandbox   | emily.boone.canva  | 10                         |
| ٢ | Jessica Doe<br>Section 3               | jessica.doe.canvas |                            |
| 2 | Max Johnson<br>Section 3               | max.johnson.canv   | 10                         |
| 2 | Bruce Jones<br>Section 3               | bruce.jones.canvas | 9                          |
| 2 | Chief Pearson<br>Documentation Sandbox | the.chief.canvas@g | -                          |
| - | Jane Smith<br>Documentation Sandbox,   | jane.smith.canvas  | 9.5                        |

|    |                               |                    |                                 |                                |                          |                                | 0                           | Individual \     | /iew           | Showing All S                  | ections | • |
|----|-------------------------------|--------------------|---------------------------------|--------------------------------|--------------------------|--------------------------------|-----------------------------|------------------|----------------|--------------------------------|---------|---|
|    | All Grading Periods           | Filter by s        | tudent name or sec              | ondary ID                      |                          |                                |                             | 된 Imp            | ort            | De Export 💌                    | ٥.      |   |
|    | Student Name                  | 3<br>Secondary ID  | Introduce Yourself<br>Out of 15 | Unit 1 Assignment<br>Out of 25 | Unit 1 Quiz<br>Out of 10 | Unit 2 Discussion<br>Out of 15 | Unit 2 Assignm<br>Out of 10 | ient Unit<br>Out | 2 Quia<br>of 5 | z History Assignm<br>Out of 15 | nent #2 | , |
| 3  | Emily Boone<br>History 101    | emily.boone.canvas | 13                              | 21                             | 7                        |                                | 9                           |                  | 1              | 15                             |         |   |
|    | Max Johnson<br>History 101    | max.johnson.canva  | 15                              | 23                             | 6                        |                                |                             |                  | -              | 25                             |         |   |
| 2  | Joe Rogers<br>History 101     | joe.rogers.canvas@ | 12                              | 20                             | 5                        | :*:                            | 5                           |                  | •              | 28                             |         |   |
| 21 | Nora Sanderson<br>History 101 | nora.sanderson.car | 12                              | 19                             | 9                        |                                | 2                           |                  |                |                                |         |   |
| 0  | Jane Smith                    | jane.smith.canvas@ | 15                              | 23                             | 8                        |                                |                             |                  |                | 30                             |         |   |

### 8. HOW DO I UPLOAD FILES SO I CAN SHARE CLASS MATERIAL WITH STUDENTS?

You can make any of your electronic class files available to your students via the "*FILES*" area on the left hand menu of your Canvas course.

You can either:

-CLICK & DRAG any file form your computer to the RIGHT\_HAND box of the FILES window.

or

-Click the blue "UPLOAD" button at the top right of the FILES screen & browse to select a file on your computer

Assignments Discussions Dashboard Quizzes 卽 Grades Courses Files ١ People Calendar Conferences Collaborations Inbox Attendance

Add Files video (6 min)

| A > HIST-1018 > Files |                        |              |                           |        |            |
|-----------------------|------------------------|--------------|---------------------------|--------|------------|
| Search for files      |                        |              |                           | +Fold  | er OUpload |
| History 101           | Name •                 | Date Created | Date Modified Modified By | Size   | 0          |
| Public Files          | Assignments            | Feb 6, 2014  | Dec 19, 2014              | **     | ٥          |
|                       | Early US History.docx  | Apr 10, 2013 | Jan 9, 2015               | 35 KB  | 0 4        |
|                       | Public Files           | Feb 6, 2014  | Dec 19, 2014              |        | ٥          |
|                       | Quiz Files             | Tuesday      | Tuesday                   | **     | ٥          |
|                       | Unit 1 Assignment.docx | Jul 3, 2014  | Tuesday                   | 73 KB  | 0 0        |
|                       | assignment.docx        | 10:55am      | 10:55am Doug Roberts      | 166 KB | 0 0        |
|                       | commentatostudent.doc  | 10:56am      | 10:56am Doug Roberts      | 24 KB  | ۵ 🔺        |
|                       |                        |              |                           |        |            |

### 9. HOW DO I HIDE OTHER TOOLS I'M NOT READY TO USE YET?

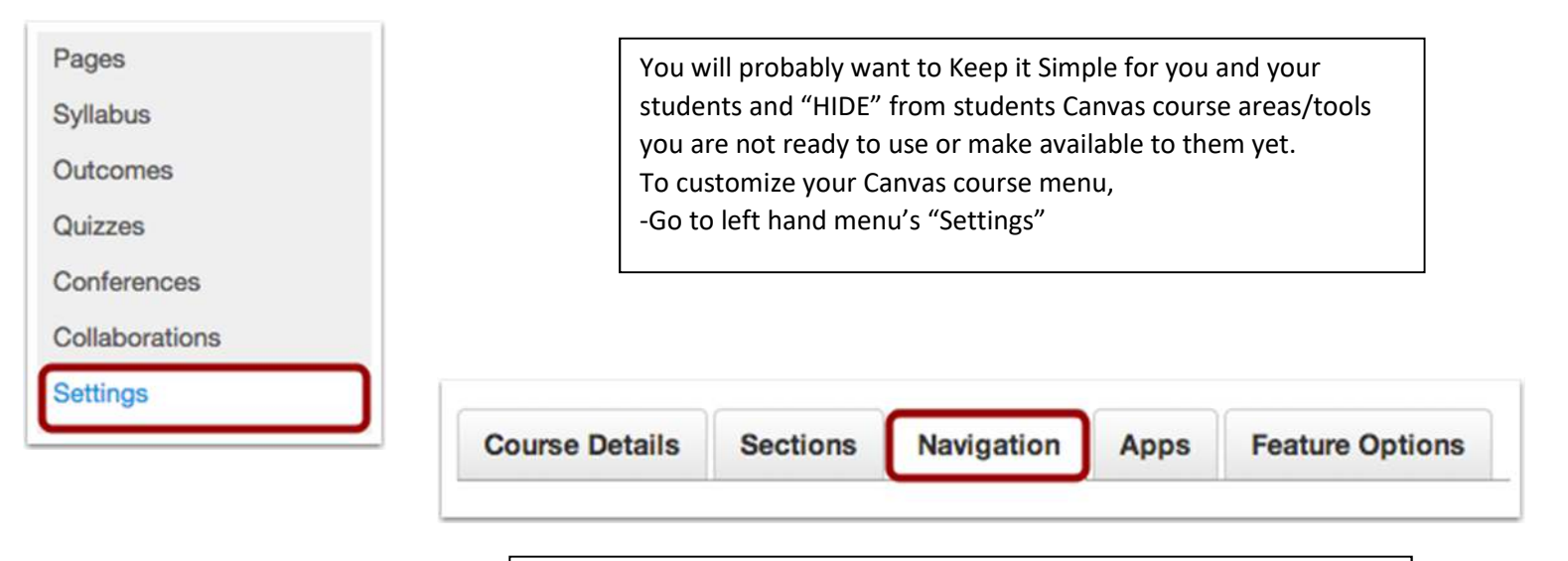

Click the "Navigation" Tab

-EITHER Click And Drag an item (1) BELOW the "Drag an item here to hide them from students" (3)

or

-Click the "gear" icon to the right of an item (4) and select "Disable" -When done, Click the blue "SAVE" button (5)

| Home                                                                                                    | 0                                  |
|----------------------------------------------------------------------------------------------------|------------------------------------|
| Announcements                                                                                                    | ¢ .                                |
| Assignments                                                                                                    | ¢ -                                |
| Discussions                                                                                                    | ¢ -                                |
| Grades                                                                                                    | ¢                                  |
| Collaborations                                                                                                    | ¢ -                                |
| Syllabus                                                                                                    | ¢ -                                |
| Quizzes                                                                                                    | ¢ -                                |
| Modules                                                                                                    | 0                                  |
| Pages                                                                                                    | 0                                  |
| Conferences                                                                                                    | 4                                  |
| g items here a fide them from stu-<br>bling most pages will cause students who<br>ented to be course home page<br>People | idents.<br>visit those pages to be |
|                                                                                                    | me page                            |
| Files<br>Page disabled, will redirect to course ho                                                                       | ino pago                           |

Important: Do NOT Drag ATTENDANCE below to

"Drag an item here to hide them from students" (3)

You will "hide" it from yourself.

How Do I Hide and Reorder Course Navigation Links guide

## **10. WHEN DO STUDENTS GET ACCESS TO MY COURSE?**

Students are "auto-magically" added to your Canvas course as they enroll, BUT

they will not know or see anything about your course until...

A) You "PUBLISH" the Course to them via the "PUBLISH" button on the course Home page

| Course St        | tatus   | How do I Publish a Course? |
|------------------|---------|----------------------------|
| 🐼 Unpublished    | Publish |                            |
|                  |         |                            |
| Choose Home Pag  | je      |                            |
|                  | cklist  |                            |
| Course Setup Che | onnor   |                            |

## AND

B) It is after the default Term Start Date (12:01 am the day the semester starts)

## EARLY "VIEW ONLY" ACCESS ONLY TO COURSES FOR STUDENTS:

Instructors have the ability to open individual courses prior to published start date for student viewing only. \*

By default, courses are not visible to students until the conditions above are met. However, an instructor may <u>remove</u> the default under the "Settings" tab which will allow students to "view only" prior to course start and to participate fully once official term date arrives.

- 1. Click Settings tab on left navigation
- 2. Uncheck "Restrict Students from Viewing the Course Early"

(See below)

| ashboard | Settings    |             | Join the Ca                                        | anvas Translation C<br>erride any user/system | Comm<br>n langu | unity ⊿<br>uage preferences. This is only recommend∉ |  |  |
|----------|-------------|-------------|----------------------------------------------------|-----------------------------------------------|-----------------|------------------------------------------------------|--|--|
| Courses  | File Storag | le:         | 8000                                               | megabytes                                     |                 |                                                      |  |  |
| Calendar | Turnitin Co | mments:     | these comm                                         | nents will be shown to                        | stude           | ents when submitting a Turnitin-enabled as           |  |  |
| inbox    | Grading S   | cheme:      | Enable view gr                                     | course grading sch<br>ading scheme            | eme             |                                                      |  |  |
|          | License     |             | Private (                                          | Copyrighted)                                  | ۳               | 0                                                    |  |  |
|          | Visibility: | Visibility: | Make the syllabus for this course publicly visible |                                               |                 |                                                      |  |  |
|          |             |             | 🗹 Make th                                          | is course publicly v                          | isible          | (student data will remain private)                   |  |  |
|          |             |             | Make the                                           | is course visible to                          | authe           | enticated users                                      |  |  |
|          |             |             | Include                                            | this course in the p                          | ublic           | course index                                         |  |  |
|          |             |             | Restrict                                           | students from view                            | ing co          | ourse after end date                                 |  |  |
|          |             |             | Restrict                                           | students from view                            | ing co          | ourse before start date                              |  |  |

\*Please note your Department may have a policy about opening courses early. Please consult with your Chair or Dean before allowing early student viewing.